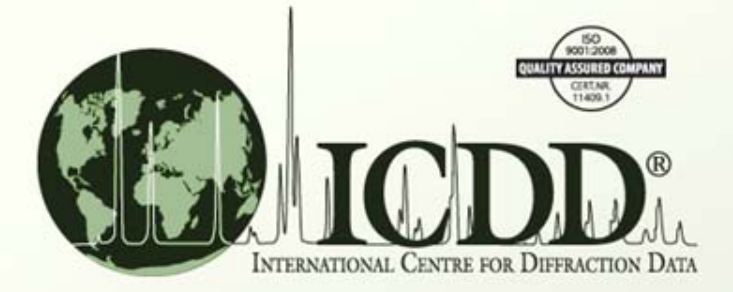

## Search Preferences

## Search Preferences

- What?
  - Search Preferences allow the customization of the DDView+ Results table display fields.
- Why?
  - To view the relevant data.
  - To keep the display fields organized.
- How?
  - Use the Search Preferences form.
  - Modify the Results table directly.

- The Search Preferences form can be accessed by one of two ways:
  - Navigate to the DDView+ *Edit* menu and select *Preferences*. Then select the *Search* tab.

| 🞇 ICDD DDView+ - PDF-4+ 2010 RDB                 | Preferences                                                 |
|--------------------------------------------------|-------------------------------------------------------------|
| File Edit Tools Window Help                      | Help                                                        |
| 🕵 👆 Cut Ctrl+X                                   | General 🐼 Search 防 PDF Card 🕅 Diffraction 🔯 SIeve+ Electron |
| Copy Ctrl+C                                      | Field Sets                                                  |
| Paste Ctrl+V                                     | ICDD Defaults 🗸 🖓 Add Rename 💥 Delete                       |
| Preferences                                      | Available Fields     Selected Fields                        |
| Professional items in the DDM insure Editors and | Council tools in the Desformance forms                      |

Preferences item in the DDView+ Edit menu

Search tab in the Preferences form

— Or navigate to the Results form *Edit* menu and select *Preferences*.

| ्यः Re | 🖓 Results - {Database (LPF (04))} And   |             |        |                 |                |          |          |          |     |   |  |
|--------|-----------------------------------------|-------------|--------|-----------------|----------------|----------|----------|----------|-----|---|--|
| File   | File Edit) Fields Results Indexing Help |             |        |                 |                |          |          |          |     |   |  |
| Ļ      | ٩                                       | View PDF #  |        |                 |                |          |          |          |     |   |  |
| Res    | D.                                      | Copy PDF #  | Ctrl+C |                 |                |          |          |          |     |   |  |
|        |                                         | Remove      |        | 14-             |                |          |          |          |     |   |  |
| Sea    |                                         | Select All  |        | iits 🔻          |                | ,        | ,        | ,        |     | _ |  |
|        | 8                                       | Preferences |        | hemical Formula | Compound Name  | D1       | D2       | D3       | SYS |   |  |
| 04-    | L                                       |             | CURSI  |                 | RheniumArsenic | 2.054430 | 3.558370 | 2.516150 | С   |   |  |

Preferences item in the Results form Edit Menu

- The Search Preferences form is used to create groups of display fields, or Field Sets.
  - Each Field Set can hold up to 90 display fields.
  - The name of each Field Set can be customized.
  - The ordering of the display fields within, can be customized.
  - Field Sets are automatically saved to the hard drive.

| Preferences                                                                                      |                                                                           | <b>X</b>             |
|--------------------------------------------------------------------------------------------------|---------------------------------------------------------------------------|----------------------|
| Help                                                                                             |                                                                           |                      |
| General 🚷 Search 👩 PDF Card 🔀 Diff                                                               | fraction 🔯 SIeve+ Electron                                                |                      |
| Field Sets ICDD Defaults                                                                         | ✓ Add Rename X De                                                         | lete                 |
| Available Fields                                                                                 | Selected Fields                                                           |                      |
| Subfiles/Database Filters     Elements     Names     References     Structures     Miscellaneous | PDF #<br>QM<br>Chemical Formula<br>Compound Name<br>D1<br>D2<br>D3<br>SYS | <ul> <li></li> </ul> |
| Report                                                                                           |                                                                           |                      |
| Prompt for report title                                                                          |                                                                           |                      |
| Scale report fields to page                                                                      |                                                                           |                      |
| OK Cancel                                                                                        | Apply Reset Page Reset All                                                |                      |

Search Preferences form

- To create a Field Set in the Search Preferences form:
  - 1. Click the Add button
  - 2. Enter the Field Set name

| Preferences |                         | Input | <b></b>                                                  |
|-------------|-------------------------|-------|----------------------------------------------------------|
| Help        | tion 💿 SIeve + Electron | 2     | Enter Name:<br>Mineral Classification Index<br>OK Cancel |

- 3. Move the desired display fields from the *Available Fields* list to the *Selected Fields* list. This can be done in one of two ways:
  - Double-click the desired display field in the Available Fields list.
  - Or, select the desired display fields in the Available Fields list, then click the rightarrow button.

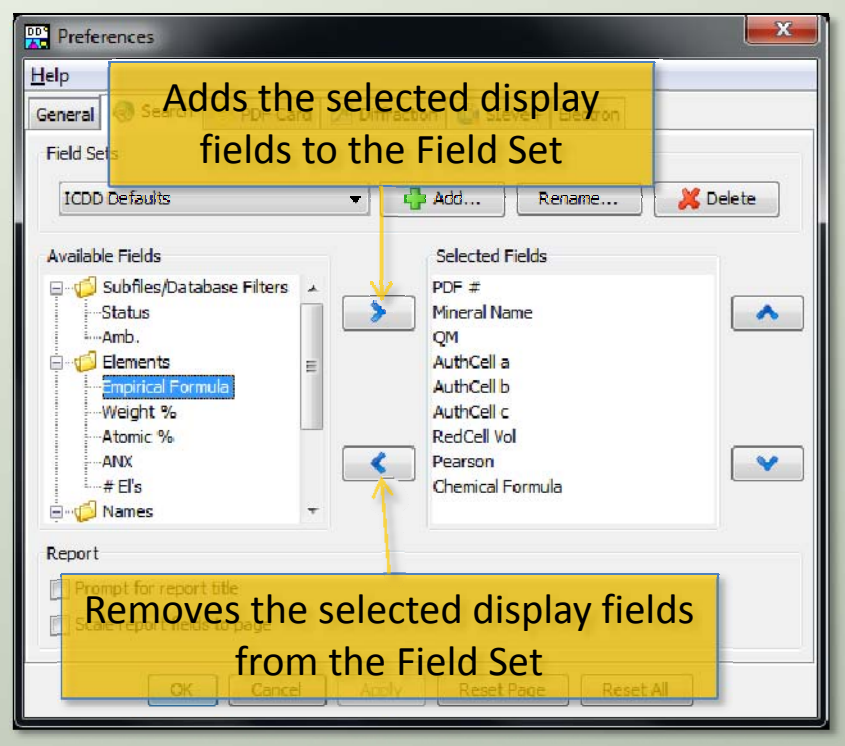

Search Preferences form with newly created Field Set

- 4. Customize the display field ordering by clicking on the *up* and *down* arrow buttons. The top-tobottom ordering corresponds to a left-toright ordering on the Results table.
- Click the OK button to add the Field Set to the Results table.

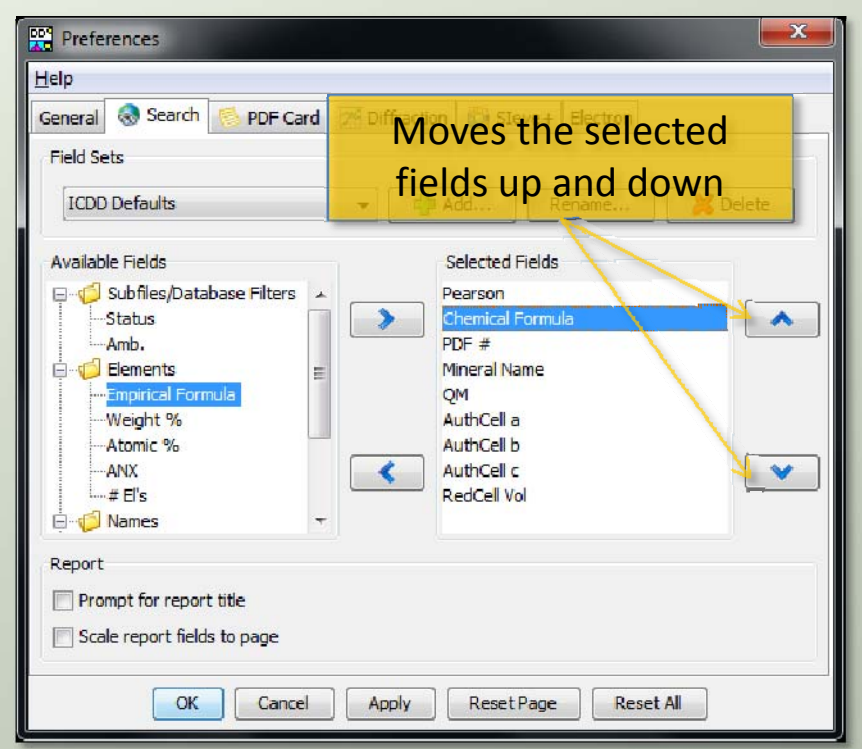

Search Preferences form with modified display field ordering

- Once the Search Preferences have been applied to the Results table, it is possible to directly fine-tune the current Field Set.
- To move a display field, click it with the mouse and drag it to the desired position.

| ♂ Results - {Database (LPF (04))} Ar<br><u>File Edit Fields Results Indexing</u> | nd<br>1 <u>H</u> elp            |                   |            | Click and drag |             | ×       |                  |               |   |  |
|----------------------------------------------------------------------------------|---------------------------------|-------------------|------------|----------------|-------------|---------|------------------|---------------|---|--|
| 💾 😂 🗭 ≶ 🎢                                                                        |                                 |                   |            |                |             |         | column to move   |               |   |  |
| Results (1,874 of 301,282)                                                       |                                 |                   |            |                |             |         |                  |               | _ |  |
| Search Preference Set: ICDD Defau                                                | lts                             | •                 | •]         |                |             |         |                  |               |   |  |
| Mineral Name                                                                     | QM                              | AuthCell a        | AuthCell b | AuthCell c     | RedCell Vol | Cear    | Chemical Formula | PDF #         |   |  |
| Khatyrkite, syn                                                                  | S                               | 6.063             |            | 4.872          | 89.55       | ti12.00 | Cu Al2           | 04-001-0923 🔺 | к |  |
| Anyuiite, syn                                                                    | S                               | 7.338             |            | 5.658          | 152.33      | tl12.00 | Au Pb2           | 04-001-0934   |   |  |
| Cuproiridsite, syn                                                               | S                               | 9.8474            |            |                | 238.73      | cF56.00 | Cu Ir2 S4        | 04-002-8721   |   |  |
| Elpasolite, syn                                                                  | S                               | 8.122             |            | 1000408        | 133.95      | cF40.00 | K2 Na Al F6      | 04-002-9511   |   |  |
| Sellaite                                                                         | S                               | 4.625             |            | 3.052          | 65.28       | tP6.00  | Mg F2            | 04-003-0647   |   |  |
| Rutile                                                                           | S                               | 4.594             |            | 2.959          | 62.45       | tP6.00  | Ti O2            | 04-003-0648   |   |  |
| Cassiterite, syn                                                                 | S                               | 4.737             |            | 3.185          | 71.47       | tP6.00  | Sn O2            | 04-003-0649 - | F |  |
| Search Description                                                               | Search Description Calculations |                   |            |                |             |         |                  |               |   |  |
| (Database (LPF (04))) And (Quality N                                             | nark (Star (S                   | ))} And {Subfile, |            | Medan: Median: | ESD:        | 4       |                  |               |   |  |

Moving the Chemical Formula display field using the mouse

 To resize a display field, click the right edge with the mouse and drag it to the desired width.

| 🕼 Results - {D               | Results - {Database (LPF (04))} And                |       |    |  |  |  |  |  |  |  |
|------------------------------|----------------------------------------------------|-------|----|--|--|--|--|--|--|--|
| <u>File</u> <u>E</u> dit Fie | File Edit Fields Results Indexing HeClick and drag |       |    |  |  |  |  |  |  |  |
| 2                            | 🖶 🍃 🖉 🛸 🎢 🛛 edge to resiz                          |       |    |  |  |  |  |  |  |  |
| Results (1,87                | 4 of 301,282)                                      |       |    |  |  |  |  |  |  |  |
| Search Prefer                | ence Set: ICDD Defaul                              | ts    | -  |  |  |  |  |  |  |  |
| PDF #                        | Mineral Na                                         | ame 👌 | QM |  |  |  |  |  |  |  |
| 04-001-0923                  | Khatyrkite, syn                                    |       | S  |  |  |  |  |  |  |  |
| 04-001-0934                  | Anyuiite, syn                                      |       | S  |  |  |  |  |  |  |  |
| 04-002-8721                  | Cuproiridsite, syn                                 |       | S  |  |  |  |  |  |  |  |
| 04-002-9511                  | Elpasolite, syn                                    | S     |    |  |  |  |  |  |  |  |
| 04-003-0647                  | Sellaite                                           | S     |    |  |  |  |  |  |  |  |
| 04-003-0648                  | Rutile                                             | S     |    |  |  |  |  |  |  |  |
| 04-003-0649                  | Cassiterite, syn                                   |       | S  |  |  |  |  |  |  |  |

Mineral Name display field with default width

| 🖓 Results - {Database (LPF (04))} And |                                                |         |            |       |  |  |  |  |  |  |  |
|---------------------------------------|------------------------------------------------|---------|------------|-------|--|--|--|--|--|--|--|
| <u>F</u> ile <u>E</u> dit Fie         | <u>File Edit Fields Results Indexing H</u> elp |         |            |       |  |  |  |  |  |  |  |
| -                                     | 🖶 🍛 🗵 🛸 🎢                                      |         |            |       |  |  |  |  |  |  |  |
| Results (1,874                        | 4 of 301,282)                                  |         |            |       |  |  |  |  |  |  |  |
| Search Prefer                         | ence Set: ICDD D                               | efaults |            | •     |  |  |  |  |  |  |  |
| PDF #                                 | Mineral Name                                   | QM      | AuthCell a | AuthC |  |  |  |  |  |  |  |
| 04-001-0923                           | Khatyrkite, syn                                | S       | 6.063      |       |  |  |  |  |  |  |  |
| 04-001-0934                           | Anyuiite, syn                                  | S       | 7.338      |       |  |  |  |  |  |  |  |
| 04-002-8721                           | Cuproiridsite, syn                             | S       | 9.8474     |       |  |  |  |  |  |  |  |
| 04-002-9511                           | Elpasolite, syn                                | S       | 8.122      |       |  |  |  |  |  |  |  |
| 04-003-0647                           | Sellaite                                       | S       | 4.625      |       |  |  |  |  |  |  |  |
| 04-003-0648                           | Rutile                                         | S       | 4.594      |       |  |  |  |  |  |  |  |
| 04-003-0649                           | Cassiterite, syn                               | S       | 4.737      |       |  |  |  |  |  |  |  |

Mineral Name display field resized to a smaller width

- To add a display field to the Results table (and current Field Set), navigate to the *Fields* menu and select the appropriate display field.
  - Currently selected display fields are checked.
  - Unselected display fields are not checked.

| 🕼 Results - {D               | 🖉 Results - {Database (LPF (04))} And                  |   |      |                       |                            |      |         |             |         |                  |          |
|------------------------------|--------------------------------------------------------|---|------|-----------------------|----------------------------|------|---------|-------------|---------|------------------|----------|
| <u>File</u> <u>E</u> dit Fie | <u>File Edit Fields R</u> esults Indexing <u>H</u> elp |   |      |                       |                            |      |         |             |         |                  |          |
| Subfiles/Database Filters    |                                                        |   |      |                       |                            |      |         |             |         |                  |          |
| Results (1                   | Elements 🗸 🗸                                           |   |      | <ul> <li>✓</li> </ul> | Chemical Formu             | ula  |         |             |         |                  |          |
| Search Pr                    | rch Pr<br>References                                   |   |      |                       | mpirical Formu<br>Veight % | ıla  |         |             |         |                  | _        |
| PDF #                        | Structures                                             |   | - 1  | A                     | Atomic %<br>ANX            |      | hCell c | RedCell Vol | Pearson | Chemical Formula |          |
| 04-001-05                    | Miscellaneous                                          |   | -    | 4                     |                            |      | 2       | 89.55       | tl12.00 | Cu Al2           | <b>^</b> |
| 04-001-09                    | , insection cous                                       | 1 | _    |                       |                            |      | 3       | 152.33      | tl12.00 | Au Pb2           |          |
| 04-002-8721                  | Cuproiridsite, syn                                     | S | 9.84 | #                     | El's                       |      |         | 238.73      | cF56.00 | Cu Ir2 S4        |          |
| 04-002-9511                  | Elpasolite, syn                                        | S | 8.12 | 2                     |                            |      |         | 133.95      | cF40.00 | K2 Na AI F6      |          |
| 04-003-0647                  | Sellaite                                               | S | 4.62 | 5                     |                            | 3.05 | 2       | 65.28       | tP6.00  | Mg F2            | 1        |
| 04-003-0648                  | Rutile                                                 | S | 4.59 | 4                     |                            | 2.95 | 9       | 62.45       | tP6.00  | Ti O2            | 1        |
| 04-003-0649                  | Cassiterite, syn                                       | S | 4.73 | 7                     |                            | 3.18 | 5       | 71.47       | tP6.00  | Sn O2            |          |

Fields menu

• To remove a display field from the Results table (and current Field Set), right-click the column and select *Remove*.

| Results - {Database (LPF (04))} And    |                            |        |        |                  |           |             |         |                  | J <b>X</b> |
|----------------------------------------|----------------------------|--------|--------|------------------|-----------|-------------|---------|------------------|------------|
| File Edit Fie                          | Ids Results Rigi           | nt-cii | CK COI | umn              |           |             |         |                  |            |
| la coremove 🖉 🚱 🛃                      |                            |        |        |                  |           |             |         |                  |            |
| Results (1,87                          | Results (1,874 of 301,282) |        |        |                  |           |             |         |                  |            |
| Search Preference Set: ICDD Defaults 🗸 |                            |        |        |                  |           |             |         |                  |            |
| PDF #                                  | Mineral Name               | QM     | AU     |                  | uthCell c | RedCell Vol | Pearson | Chemical Formula |            |
| 04-001-0923                            | Khatyrkite, syn            | S      | 6.06   | Sort Numerically | 72        | 89.55       | tl12.00 | Cu Al2           |            |
| 04-001-0934                            | Anyuiite, syn              | S      | 7.33   | Remove           | 58        | 152.33      | tl12.00 | Au Pb2           |            |
| 04-002-8721                            | Cuproiridsite, syn         | S      | 9.8474 |                  |           | 238.73      | cF56.00 | Cu Ir2 S4        |            |
| 04-002-9511                            | Elpasolite, syn            | S      | 8.122  |                  |           | 133.95      | cF40.00 | K2 Na Al F6      |            |
| 04-003-0647                            | Sellaite                   | S      | 4.625  |                  | 3.052     | 65.28       | tP6.00  | Mg F2            |            |
| 04-003-0648                            | Rutile                     | S      | 4.594  |                  | 2.959     | 62.45       | tP6.00  | Ti O2            |            |
| 04-003-0649                            | Cassiterite, syn           | S      | 4.737  |                  | 3.185     | 71.47       | tP6.00  | Sn O2            |            |

Removing a display field

• To dynamically switch between different Field Sets, select the *Search Preference Set* box.

| / Results - {Database (LPF (04))} And                      |    |            |             |         |                  |   |  |  |  |  |
|------------------------------------------------------------|----|------------|-------------|---------|------------------|---|--|--|--|--|
| File Edit Fields Results Indexing Help                     |    |            |             |         |                  |   |  |  |  |  |
|                                                            |    |            |             |         |                  |   |  |  |  |  |
| Results (1,874 of 301,282)                                 |    |            |             |         |                  |   |  |  |  |  |
| Search Preference Set: ICDD Defaults                       | 1  |            |             |         |                  |   |  |  |  |  |
| PDF # Mineral ICDD Defaults                                | Шb | AuthCell c | RedCell Vol | Pearson | Chemical Formula |   |  |  |  |  |
| 04-001-0923 Khatyrkite<br>M8A - Alphabetical Formula Index |    | 4.872      | 89.55       | tl12.00 | Cu Al2           | • |  |  |  |  |
| 04-001-0934 Any uite, s M&A - Pearson Symbol Code Index    |    | 5.658      | 152.33      | tl12.00 | Au Pb2           |   |  |  |  |  |
| 04-002-8721 Cuproirids M&A - Common Names Index            |    |            | 238.73      | cF56.00 | Cu Ir2 S4        |   |  |  |  |  |
| 04-002-9511 Elpasolite, Mineral Classification Index       |    |            | 133.95      | cF40.00 | K2 Na AI F6      |   |  |  |  |  |
| 04-003-0647 Sellaite S 4.625                               |    | 3.052      | 65.28       | tP6.00  | Mg F2            |   |  |  |  |  |
| 04-003-0648 Rutile S 4.594                                 |    | 2.959      | 62.45       | tP6.00  | Ti O2            |   |  |  |  |  |

Switching between Field Sets in the Results form

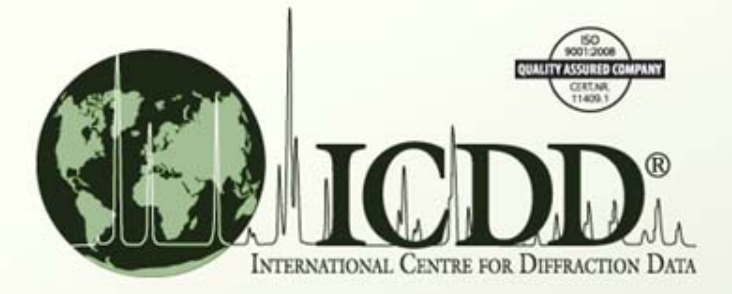

#### Thank you for viewing our tutorial. Additional tutorials are available at the ICDD website. www.icdd.com

International Centre for Diffraction Data

12 Campus Boulevard

Newtown Square, PA 19073

Phone: 610.325.9814

Toll Free Number in US & Canada: 866.378.0331

Fax: 610.325.9823